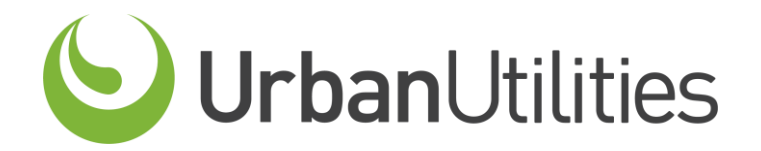

## DEVELOPER SERVICES APPLICATION PORTAL QUICK REFERENCE GUIDES

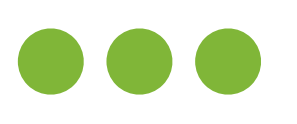

## HOW TO SUBMIT A DESIGN VARIATION

The following document provides you with a Quick Reference Guides for the Developer Services Application Portal.

## **External Portal**

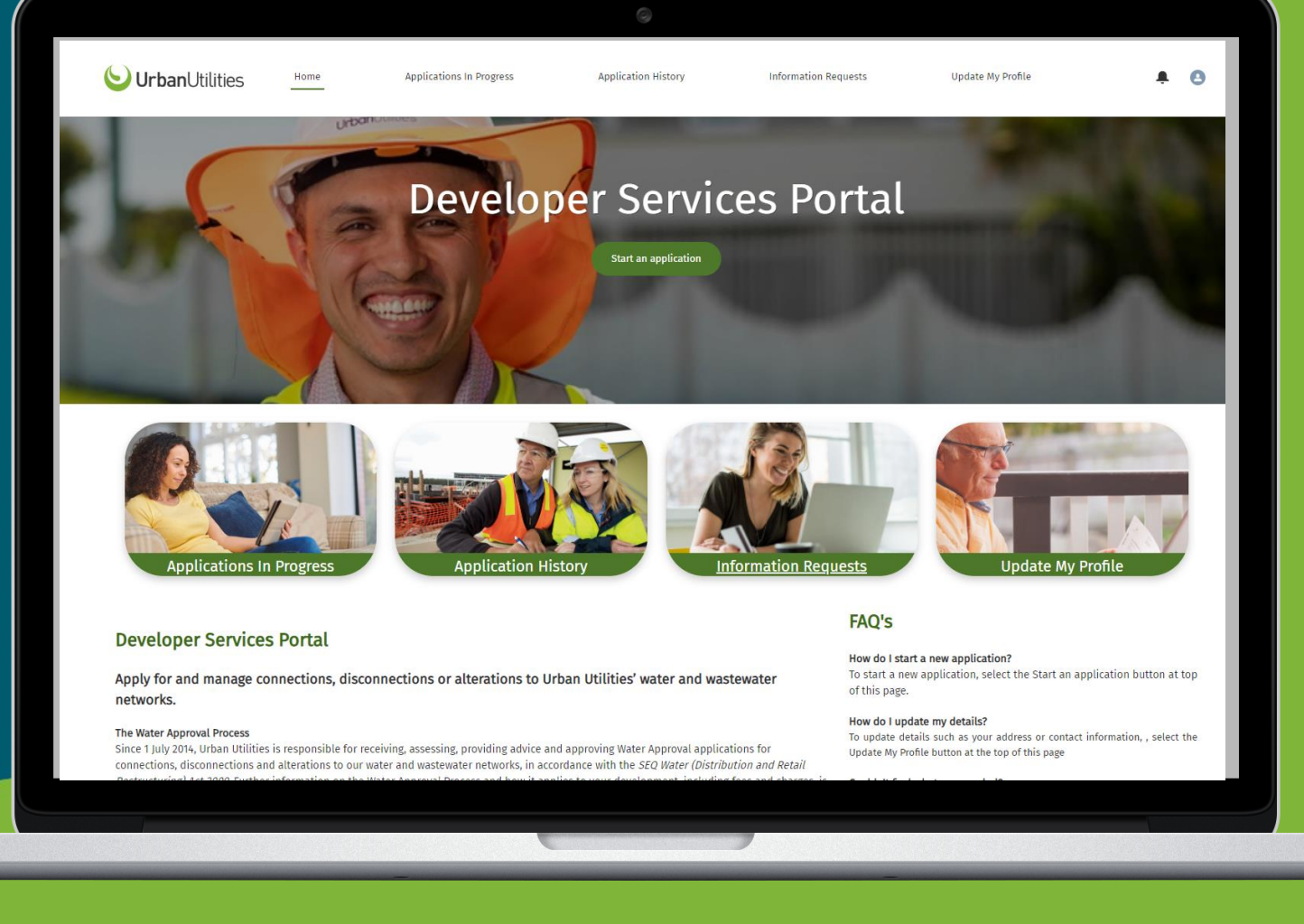

## HOW TO SUBMIT A **DESIGN VARIATION**

> You can now submit a Design Variation for your Non-Standard – Minor applications via the portal.

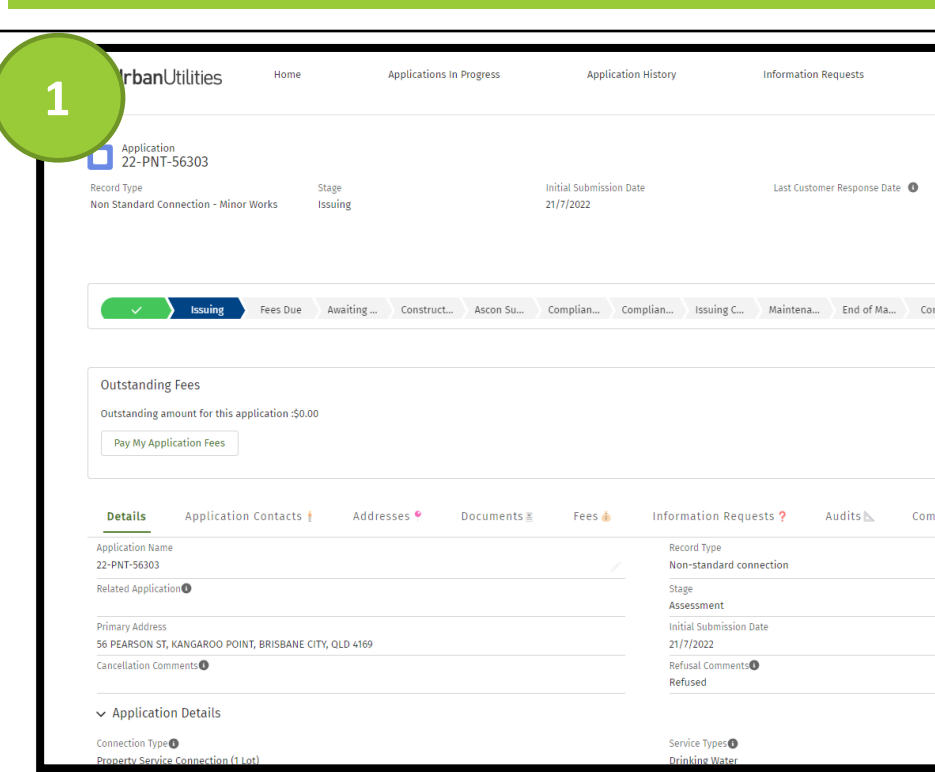

| 3 | Application<br>22-PNT-56303<br>Record Type Stage<br>Non Standard Connection - Minor Works Issuing                                                                                                    | Initial Submission Date<br>21/7/2022 | Last Customer Response Date | Information Request External Action Flag <b>O</b><br>O |
|---|----------------------------------------------------------------------------------------------------|--------------------------------------|-----------------------------|--------------------------------------------------------|
|   | toxing       Fees Due       Awaiting       Construct       Ascon Su         Outstanding Fees       1         Outstanding amount for this application 5461.00       1         Pay My Application Fees       1         Details       Application Contacts #       Addresses *       Documents #         Upload File       *Document Category       -select:       #         Browse | Complian ) Issuing C )               | Maintena End of Ma Complete | Refused Cancelled                                      |
|   | P Documents                                                                                                    |                                      |                             |                                                        |
|   | Document Name                                                                                                    | ✓ Category                           |                             | ✓ Created Date ✓                                       |
|   | 22-PNT-56303-2022_08_27_11_52_32 - Charge Notice - For Issue.pdf                                                                                                    | Charge Notice                        |                             | 27/08/2022                                             |

- When the Design Variation is submitted, a fee is added automatically, and a Charge Notice is generated. .
- To progress, you will need to pay your fees either:
  - via the portal; or 1.
  - download the Charge Notice from the Documents Tab and pay via alternative 2. method.

| 1 Information Requests Update My Profile                                                                                                    | 2 PbanUtilities Home Applications In Progress Application History Information Requests Update My Profile ×<br>Request Design Variation                                                                                                    |
|----------------------------------------------------------------------------------------------------|----------------------------------------------------------------------------------------------------|
| 22-PNT-56303 Record Type Stage Initial Submission Date Last Customer Response Date O O Non Standard Connection - Minor Works Issuing 21/7/2022 Request Design Variation                                                                                                    | 2 - PNT-56303 A Uesign Variation may be required in three is a need or row locations for the works to be varied from the relevant design standards, certime design is another specification for the varied from the relevant design standards, certime design is another specification for the varied formattice of the Varied provide to fully complete your request. The following link contains fee information:  Fees and charges Once you submit this request you will then be prompted to make this payment.  Request D |
| scuing Fees Due Awaiting Construct Ascon Su Complian Complian Issuing C Maintena End of Ma Complete Refused Cancelled < 🕨                                                                                                    | Preserve atlach the rotioning as part of your request:         Cancelled           • BPEQ signed letter detailing the scope and reasons for the requested variation         Cancelled           • Bregin information, including relevant drawings and calculations         Begin information, including relevant drawings and calculations           • Any other documents that will assist assessment of your request, including external agency referrals and approvals, consent from Queensland Government                 |
| Outstanding Fees         Outstanding amount for this application :\$0.00         Pay My Application Fees                                                                                                    | agencies etc. anding amount for th My Application Frees                                                                                                    |
| Details       Application Contacts       Addresses       Documents       Fees       Information Requests       Audits       Compliance       Linked Applications         Application Name       Record Type       Non-standard connection       Image: Compliance       Image: Compliance | Soft Name     -Select-       Application ©     Browse       Address     Submit       SSON ST, KANGAROO     Please ensure you only upload files up to a maximum of SOMB                                                                                                    |
| 56 PEARSON ST, KANGAROO POINT, BRISBANE CITY, QLD 4169     21/7/2022       Cancellation Comments     Refusal Comments       Application Details     Refused                                                                                                    | plication Details<br>too Type O<br>typ Service Connection<br>7 Development Applicant<br>any Development Applicant                                                                                                    |
|                                                                                                    |                                                                                                    |
| When you are ready to request a Design Variation, open your application<br>and click on the <b>Design Variation</b> button.                                                                                                    | <ul> <li>A Request Design Variation pop-up box will appear. Follow the<br/>instructional text by adding details and uploading any required<br/>documents.</li> </ul>                                                                                                    |
|                                                                                                    | <ul> <li>When you are ready to proceed, click the Save button.</li> </ul>                                                                                                    |
| Applications In Progress Application History Information Requests Update My Profile                                                                                                    | 5                                                                                                    |
| Record Type Stage Initial Submission Date Last Customer Response Date Information Request External Action Flag<br>Non Standard Connection - Minor Works Issuing 6/10/2022                                                                                                    | Dear Applicant,<br>Your Non Standard Connection - Minor Works application has had its Design Variation process approved as requested. To see this detail, please click this link <u>Developer Services Portal</u> .<br>Kind regards,                                                                                                    |
| ssuing Fees Due Awaiting Construct Ascon Su Complian Complian Issuing C Maintena End of Ma Complete Refused Cancelled                                                                                                    | Urban Utilities Developer Services Team                                                                                                    |
| Details       Application Contacts       Addresses       Documents       Fees       Information Requests       Audits       Compliance       Linked Applications         Application Name       22-PNT-56290       Non Standard Connection - Minor Works       Ø         Related Application       Stage       Stage                                                                                                    | ( Reply ) ( Reply to an ) ( Protward )                                                                                                    |
| Issuing       Primary Address     Initial Submission Date       4 GREEN CL, URRAWEEN, FRASER COAST REGIONAL, QLD 4655     6/10/2022                                                                                                    | ✓ Design Variation Details                                                                                                    |
| <ul> <li>✓ Design Variation Details</li> <li>Design Variation Request Date</li> <li>25/10/2022</li> <li>Design Variation Review Status</li> </ul>                                                                                                    | Design Variation Request Date Design Variation Review Status 25/10/2022 Approved Design Variation Details Design Variation information added to this details section                                                                                                    |
| Design Variation  Design Variation                                                                                                    |                                                                                                    |
| <ul> <li>When the fee is paid, the Design Variation Request Status will be updated<br/>to Assessment. This means the Developer Services team will assess the</li> </ul>                                                                                                    | <ul> <li>When approved, you will receive an email notification, and the Design<br/>Variation Request Status will be updated to <b>Approved</b>.</li> </ul>                                                                                                    |
| request. You can find the status in the <b>Design Variation Details</b> component sitting at the bottom of the Details tab of your application.                                                                                                    | <b>Note:</b> you can download any related documents under the <b>Documents</b> tab of your application.                                                                                                    |

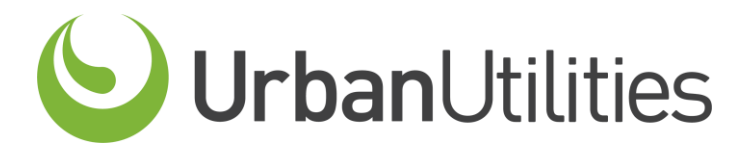